CCCO<sup>TM</sup> Wyjątkowa sieć Wi-Fi Mesh

# Instrukcja Instalacji Domowego systemu Wi-Fi Mesh

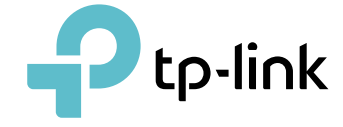

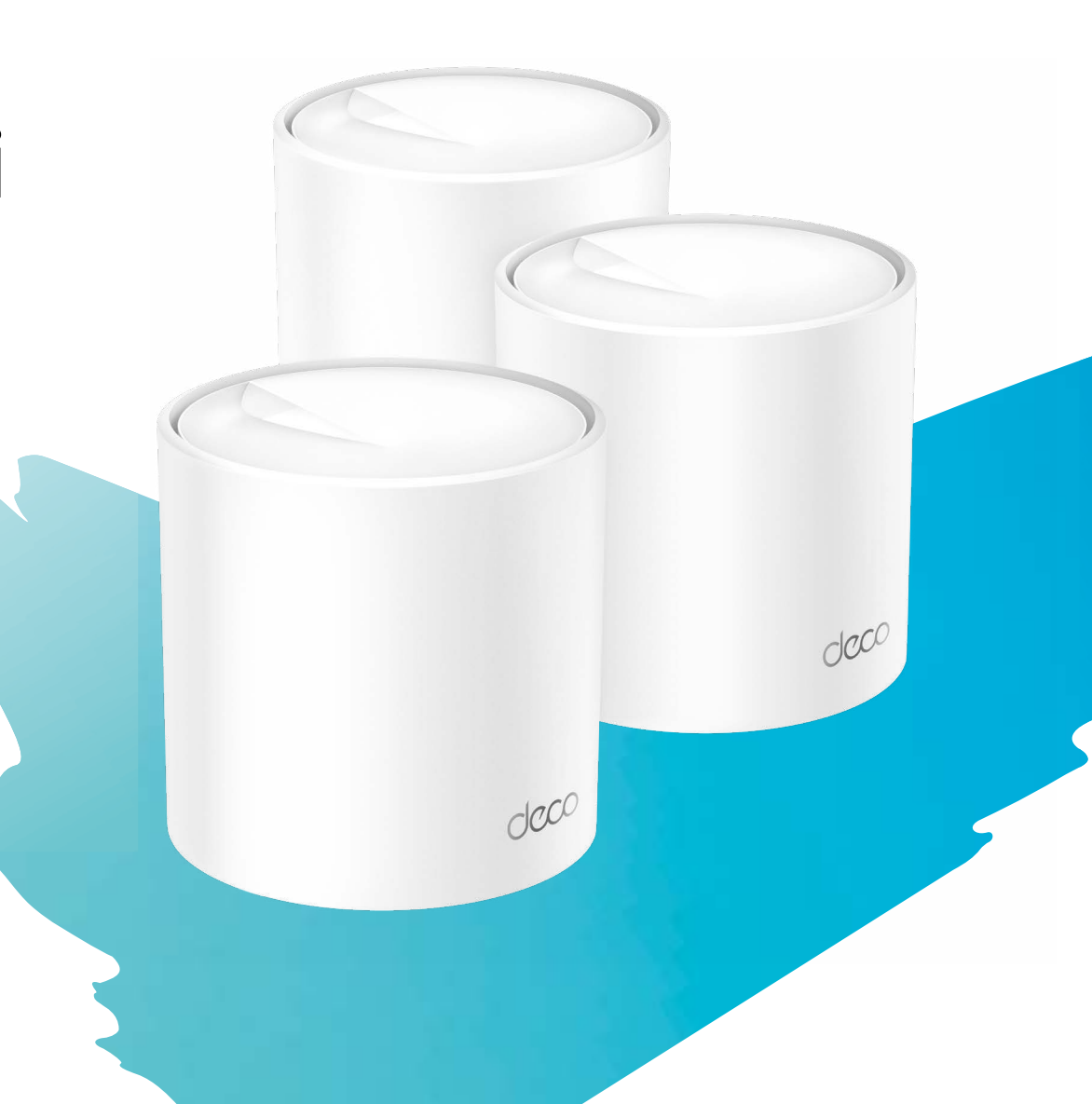

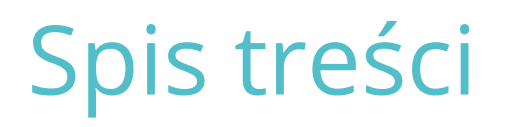

# Informacje o przewodniku

Ten przewodnik zawiera krótkie wprowadzenie do Domowego systemu Wi-Fi Mesh oraz informacje dotyczące zgodności z przepisami. Funkcje dostępne w Deco mogą się różnić w zależności od modelu i wersji oprogramowania. Dostępność Deco może również zależeć od regionu lub dostawcy usług internetowych. Wszystkie obrazy, kroki czynności i opisy zawarte w tym przewodniku są jedynie przykładami i nie muszą odzwierciedlać rzeczywistego środowiska użytkownika Deco.

#### Oznaczenia

W tym przewodniku przyjęto następujące oznaczenia:

| Oznaczenie   | Opis                                                                                                    |
|--------------|----------------------------------------------------------------------------------------------------|
| Deco         | Oznacza system/jednostkę Domowej sieci Wi-Fi<br>Mesh.                                                                                                    |
| Podkreślenie | Hiperłącza są podkreślone i oznaczone kolorem<br>morskim. Kliknięcie hiperłącza przeniesie<br>użytkownika na stronę internetową lub do<br>określonej sekcji dokumentu. |
| Kolor morski | Kolorem morskim wyróżnione są kluczowe<br>informacje, w tym teksty na stronie konfiguracyjnej,<br>takie jak menu, elementy, przyciski itp.                             |
| Uwaga:       | Zlekceważenie takich informacji może skutkować<br>nieprawidłowym działaniem urządzenia lub jego<br>uszkodzeniem.                                                       |
| 🖉 Wskazówki: | Wyróżniają istotne informacje, dzięki którym<br>użytkownik może lepiej wykorzystać urządzenie.                                                                         |

# Dalsze informacje

- Szczegółowe informacje na temat produktu można znaleźć na stronie: <u>https://www.tp-link.com</u>.
- Możesz porozmawiać o naszych produktach na forum społeczności ds. technicznych: <u>https://community.tp-link.com</u>.
- Informacje kontaktowe wsparcia technicznego można znaleźć w centrum pomocy aplikacji Deco oraz na stronie wsparcia technicznego pod adresem <u>https://www.tp-link.com/support</u>.

## Zastrzeżenie dotyczące prędkości, zasięgu i liczby urządzeń

Maksymalne prędkości przesyłu bezprzewodowego wynikają ze standardu IEEE 802.11. Rzeczywista przepustowość danych, zasięg sieci bezprzewodowej i liczba podłączonych urządzeń nie są gwarantowane i mogą zależeć od warunków sieciowych, ograniczeń po stronie klienta oraz czynników w otoczeniu, takich jak materiały budowlane, przeszkody, natężenie i gęstość ruchu sieciowego oraz położenie klienta.

### Zastrzeżenie dotyczące MU-MIMO

MU-MIMO można wykorzystywać wyłącznie, jeśli urządzenie klienta również obsługuje to rozwiązanie.

# Zastrzeżenie dotyczące kompatybilności z IoT

Kompatybilność z IoT dotyczy wyłącznie urządzeń smart, którymi można sterować za pomocą aplikacji Deco. Pozostałe urządzenia bezprzewodowe mogą nadal łączyć się z Deco, aby normalnie korzystać z sieci Wi-Fi.

### Zastrzeżenie dotyczące płynnego roamingu

Urządzenia klienta muszą obsługiwać standardy 802.11k/v/r i mogą wymagać dodatkowej konfiguracji. Wydajność może się różnić w zależności od urządzenia klienta.

### Zastrzeżenie dotyczące HomeShield

HomeShield obejmuje darmowa subskrypcja podstawowa. Obowiązują opłaty za subskrypcję Pro. Więcej informacji znajdziesz na stronie <u>tp-link.com/homeshield</u>.

# Konfiguracja

Musisz skonfigurować urządzenia Deco, aby móc z nich korzystać. Skorzystaj z szybkiej konfiguracji w aplikacji Deco, aby skonfigurować urządzenia i uzyskać dostęp do różnych funkcji. Urządzenia Deco swoją gotowość do konfiguracji sygnalizują diodą migającą na niebiesko. W razie potrzeby, reset urządzeń można wykonać przytrzymując przycisk Reset przez 10-15 sekund (urządzenie musi być w tym czasie włączone).

\* Dostępność funkcji Deco może zależeć od modelu i wersji oprogramowania. Dostępność Deco może również zależeć od regionu lub dostawcy usług internetowych. 2

# Konfiguracja sieci Deco

Zacznij od konfiguracji sieci Deco. Pobierz aplikację TP-Link Deco na iOS lub Androida, a następnie kieruj się instrukcją wyświetlaną w aplikacji, aby skonfigurować sieć.

#### 1. Pobierz aplikację Deco

Zeskanuj poniższy kod QR lub pobierz aplikację Deco ze sklepu Google Play lub Apple App Store. Zainstaluj aplikację na smartfonie lub tablecie z systemem Android lub iOS.

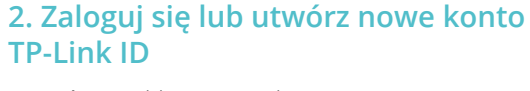

Otwórz aplikację i zaloguj się za pomocą TP-Link ID. Utwórz konto TP-Link ID, jeśli jeszcze go nie posiadasz.

Uwaga: Jeśli nie pamiętasz hasła, dotknij Zapomniałeś hasła?. Aplikacja pomoże Ci je zresetować.

#### 3. Utwórz sieć

W aplikacji Deco dotknij przycisku + w prawym górnym rogu strony głównej, a następnie wybierz Utwórz sieć.

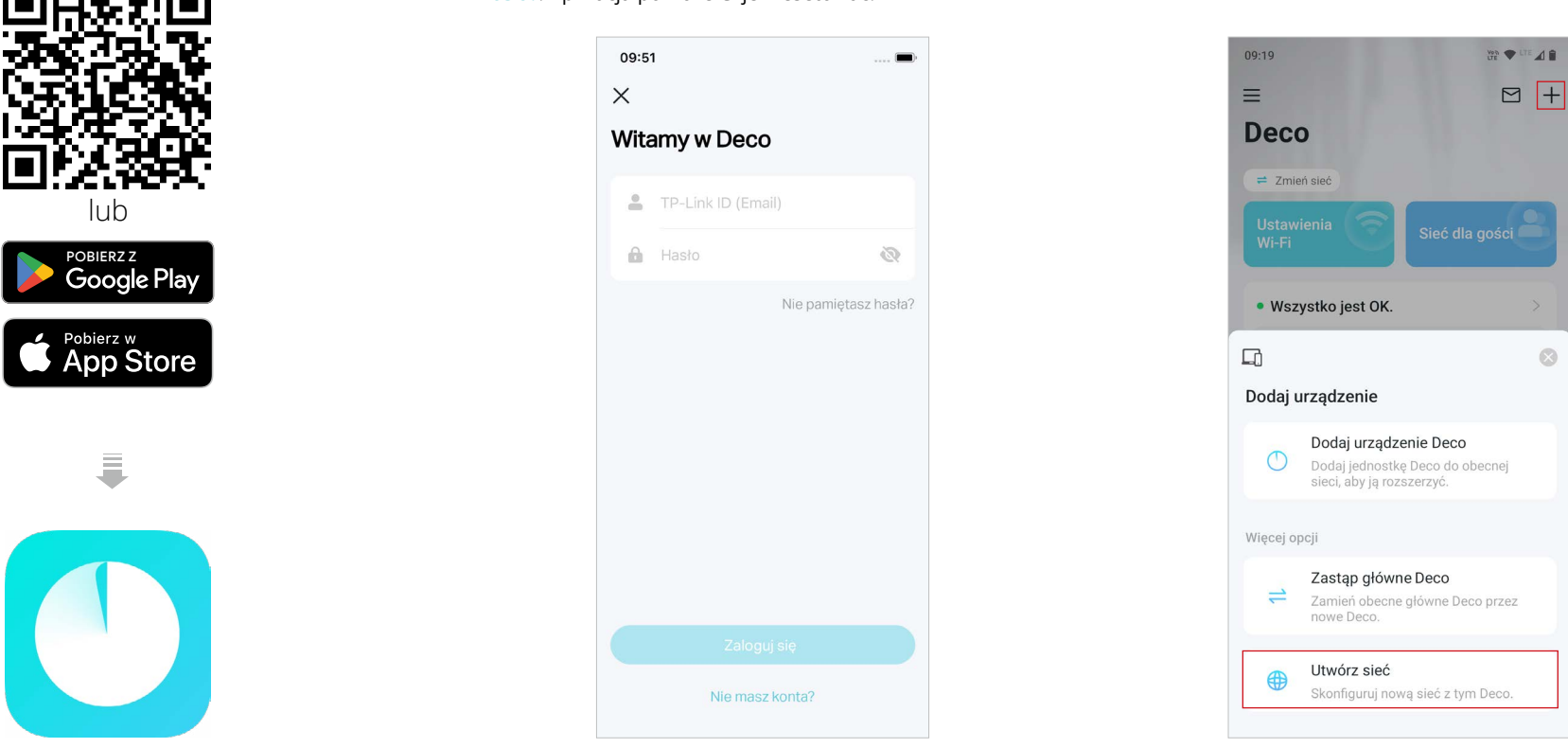

\* Dostępność funkcji Deco może zależeć od modelu i wersji oprogramowania. Dostępność Deco może również zależeć od regionu lub dostawcy usług internetowych.

#### 4. Podłącz Deco do zasilania

Podłącz Deco do zasilania i poczekaj, aż dioda LED na urządzeniu zacznie migać na niebiesko. Następnie Twój telefon lub tablet połączy się automatycznie z domyślną siecią Wi-Fi Deco.

#### 5. Podłącz Deco do modemu

Wyłącz modem. Podłącz Deco do modemu, a następnie włącz go. Jeśli nie masz modemu, podłącz Deco bezpośrednio do gniazda Ethernet.

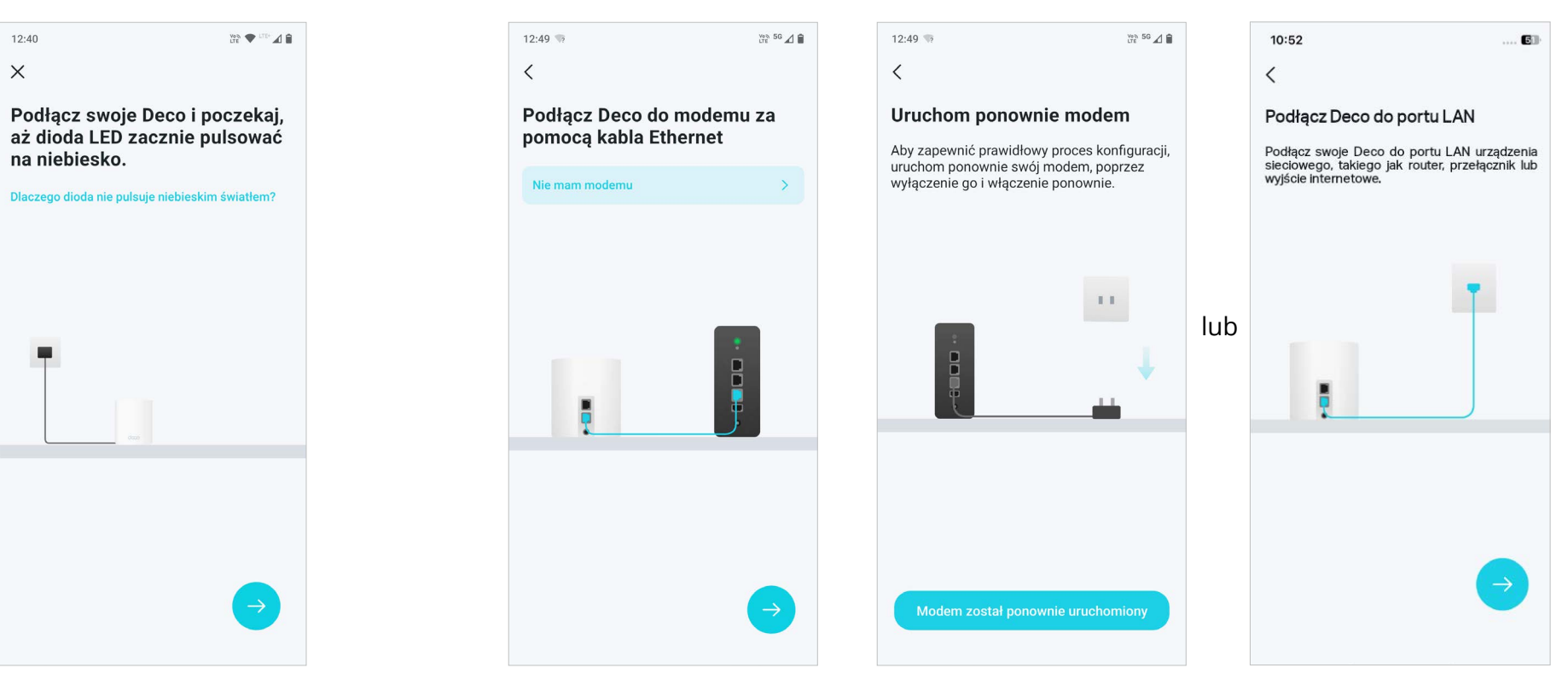

\* Dostępność funkcji Deco może zależeć od modelu i wersji oprogramowania. Dostępność Deco może również zależeć od regionu lub dostawcy usług internetowych. 4

### 6. Określ lokalizację swojego Deco

Wybierz lub dostosuj lokalizację dla Deco. Lokalizacja będzie używana jako nazwa Twojego Deco.

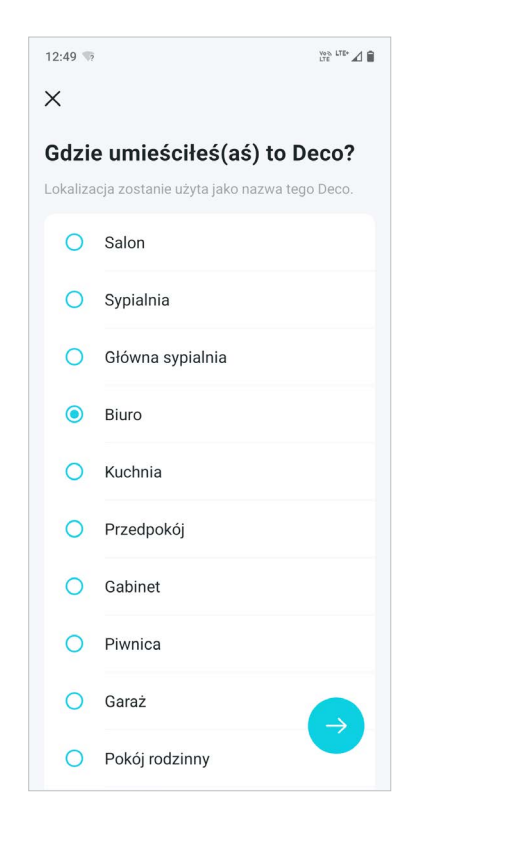

#### 7. Połącz Deco z Internetem

Wybierz typ połączenia internetowego i wprowadź potrzebne dane. Jeśli nie wiesz, jak to zrobić, skontaktuj się z Twoim dostawcą usług internetowych.

#### 8. Utwórz sieć Wi-Fi

Ustaw nazwę sieci i hasło. Będą one używane do łączenia Twoich urządzeń z siecią Wi-Fi.

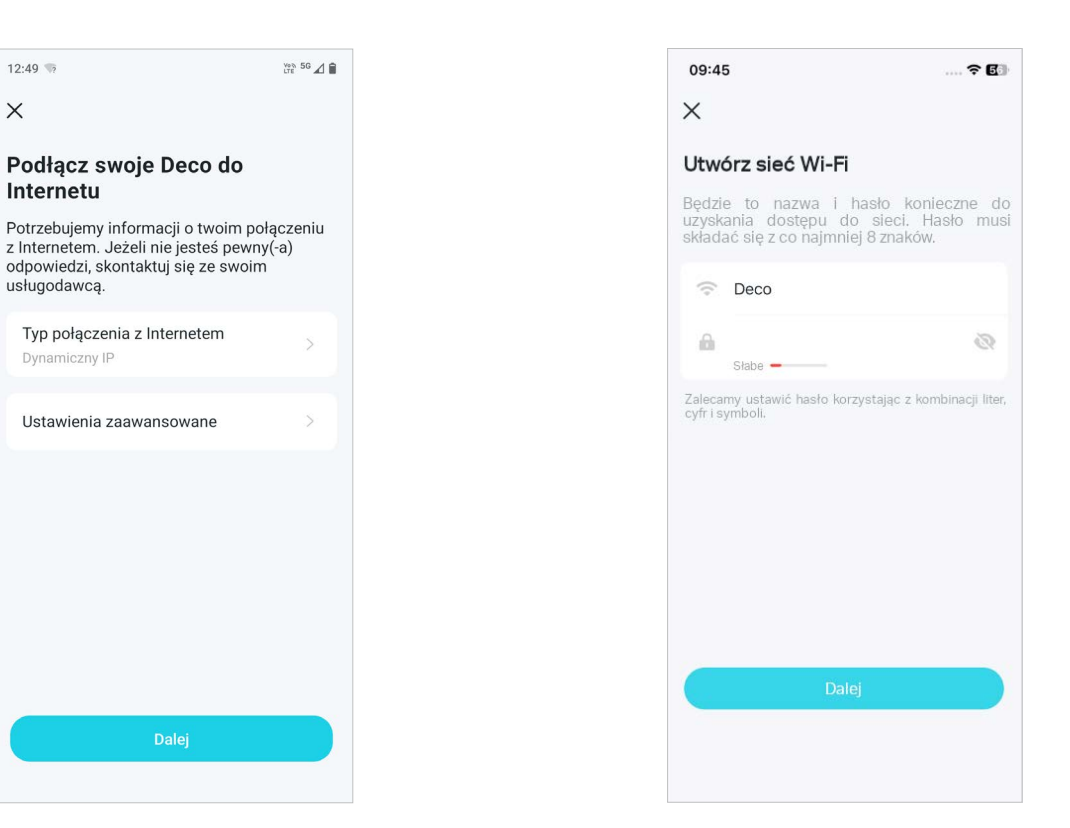

#### 9. Aktualizuj Deco na bieżąco

Ustaw czas automatycznej aktualizacji. Dzięki temu oprogramowanie Deco będzie regularnie aktualizowane, co przełoży się na lepszą jakość i stabilność sieci.

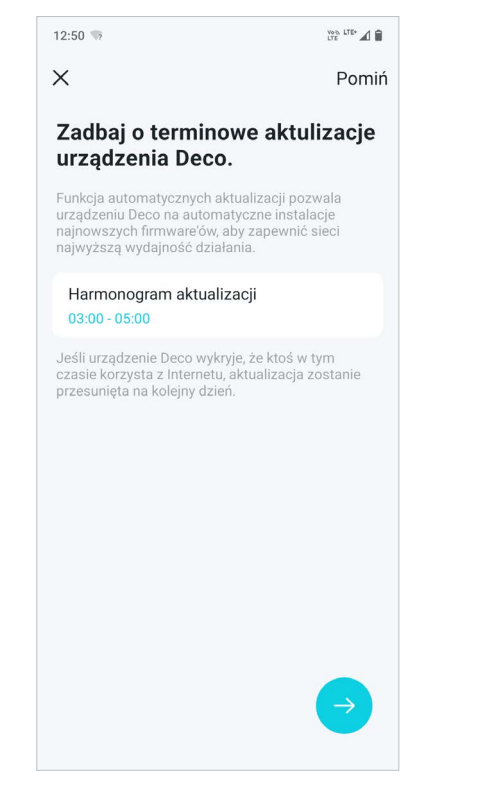

#### 10. Konfiguracja zakończona

Twoja sieć Deco już działa. Teraz możesz podłączać urządzenia do Deco i cieszyć się lepszą jakością połączenia.

#### 11. Podłącz do zasilania inne urządzenia Deco (jeśli je masz)

Ustaw pozostałe urządzenia Deco w odpowiednich miejscach i podłącz je do zasilania. Zostaną automatycznie dodane do sieci.

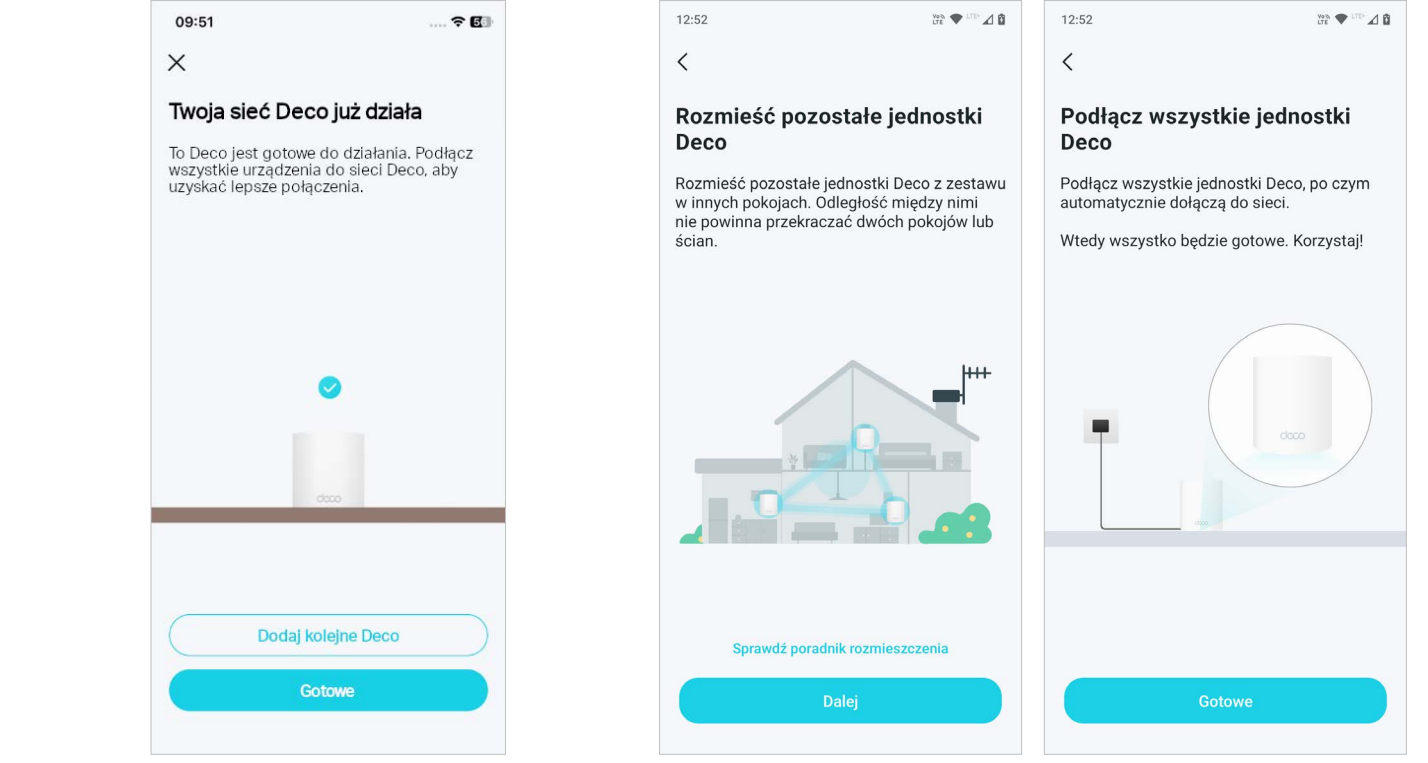

# Rozwiązywanie problemów

Tutaj znajdziesz rozwiązania typowych problemów, które mogą wystąpić podczas konfiguracji lub użytkowania urządzenia. Kieruj się poniższymi krokami i skorzystaj z podanych hiperłączy, aby zdiagnozować i rozwiązać ewentualne problemy z Deco.

Jeśli problem nie chce ustąpić, skontaktuj się z nami pod adresem: https://www.tp-link.com/support

P1. Co zrobić, jeśli konfiguracja głównego Deco nie powiodła się i pojawia się komunikat "Nie można znaleźć Deco"? Zobacz przewodnik <u>https://www.tp-link.com/support/faq/2239/</u>

**P2. Co zrobić, jeśli konfiguracja satelitarnego Deco nie powiodła się i pojawia się komunikat "Nie można znaleźć innego Deco"?** Zobacz przewodnik <u>https://www.tp-link.com/support/faq/1447/</u>

**P3.** Co zrobić, jeśli konfiguracja głównego Deco nie powiodła się i pojawia się komunikat "Testowanie połączenia z internetem"? Zobacz przewodnik <u>https://www.tp-link.com/support/fag/2239/</u>

P4. Co zrobić, gdy nie mogę połączyć moich urządzeń bezprzewodowych z Deco?

Zobacz przewodnik https://www.tp-link.com/support/faq/2718/

P5. Co zrobić, jeśli Deco nagle straci połączenie z Internetem?

Zobacz przewodnik https://www.tp-link.com/support/faq/2428/

**P6. Jak wybrać odpowiednie miejsce dla mojego Deco?** Zobacz przewodnik <u>https://www.tp-link.com/support/faq/1446/</u>

P7. Co mogę zrobić, jeśli aplikacja Deco nie działa prawidłowo?

Zobacz przewodnik https://www.tp-link.com/support/faq/1456/